## 會友系統「第一次開通帳號」 與「登入會友系統」 (手機版)

# 會友系統「第一次開通帳號」 開通功能:在24小時內開通

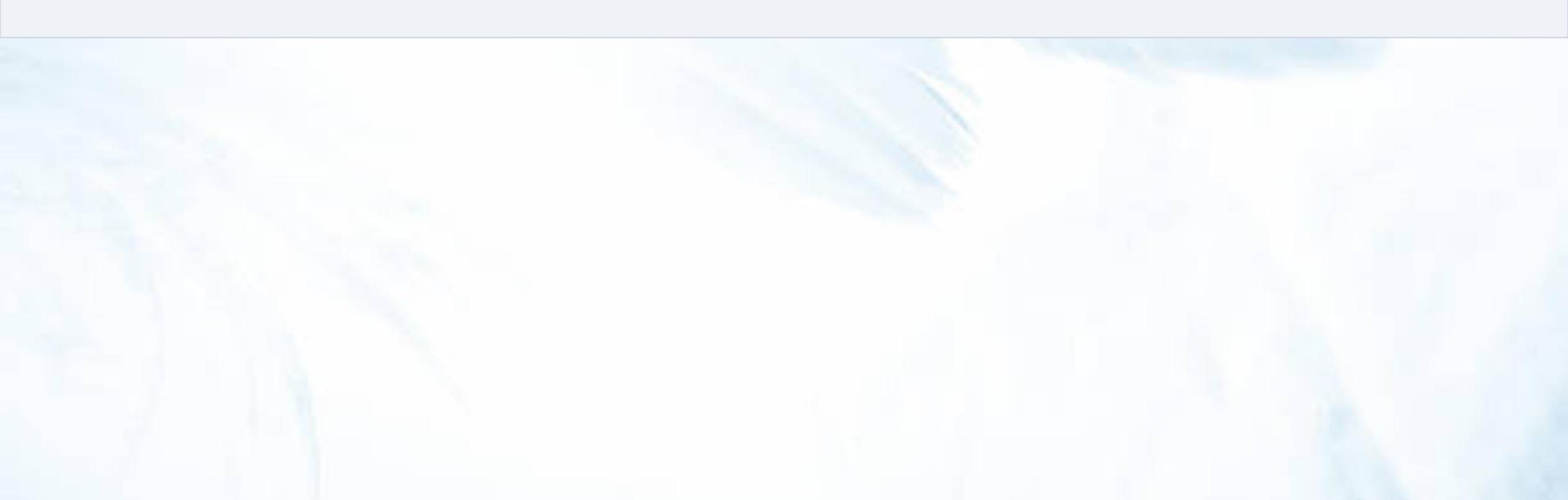

一、「會友系統」帳戶開通

一) 預備:

1. 尚未建檔在「會友系統」的新朋友:請透過新人關懷系統流程(2024牧養手冊第12頁)。

2.家員的資料已在「小家關懷區」:
 1)申請者(家員)提供正確【Email電子信箱】給小家長
 2)小家長填寫「會友系統」帳戶開通表,填完後通知鳳蓮
 3)開通帳戶後,系統會自動發信到申請者的電郵信箱

二) 開通:

1. 開通對象:穩定小家聚會的家員

2. 開通申請:小家長

3. 申請表位置:問卷 > 小家長用表。或搜尋關鍵字「開通」

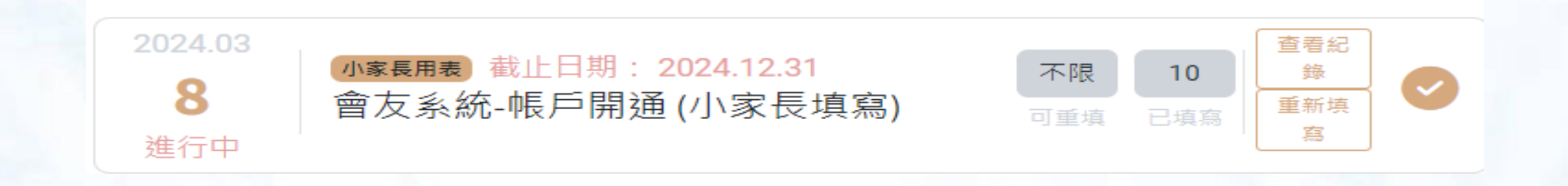

### 1.開通帳戶後,系統會自動 發信到申請者的電郵信箱

2.點選「設定密碼」 系統 帶入操作

#### 

您的odoo帳戶錫安國 ☆
度使徒中心<sup>收件匣</sup>

> 錫安國度使徒... 3月26日 ← : 寄給林佑樺 <sup>×</sup>

<sup>您的帳戶</sup> 林佑樺

4

zitac

親愛的林佑樺,

您已被授予權限進入 錫安國度使徒中心之網站 系統.

您的登入帳戶資訊如下:

• 帳號名稱: matthew537.733+1@gmail.com

您可以透過以下按鈕設定或更改您的帳戶密碼:

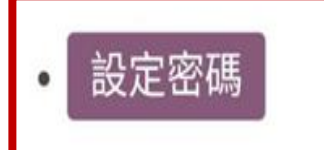

錫安國度使徒中心 03-5611267 | zkac@dobtor.com

#### 07:15 🖪

₩ <sup>5G</sup> ... <sup>3G</sup> Rul 45% 2

← 合 Reset password | 錫安國... < https://zkac-test.corpaas.com/w...

```
跳轉後將自動連結至開通暢
號密碼設定頁面
```

:

#### 您的'帳號

clietchi+11@gmail.com

系統將自動帶出帳號跟姓名

您的姓名

測試開通帳號

#### 密碼

#### 確認密碼

I accept the legal advice, the privacy policy and the terms of use of website. 此段文字正式機已翻成中文

確認

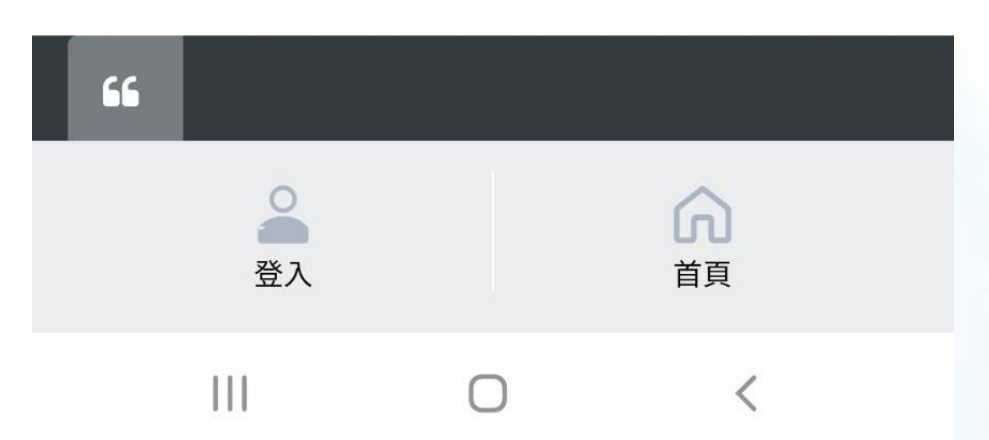

### \*「設定密碼」的畫面

#### 07:15 🖪

zitac

#### ₩ <sup>5G</sup> .... <sup>3G</sup> R.... 45% &

← 品 Reset password | 錫安國... <

### \*輸入兩次密碼 (密碼設定無任何限制) \*勾選同意

#### 您的電子信件

clietchi+11@gmail.com

#### 您的姓名

測試開通帳號

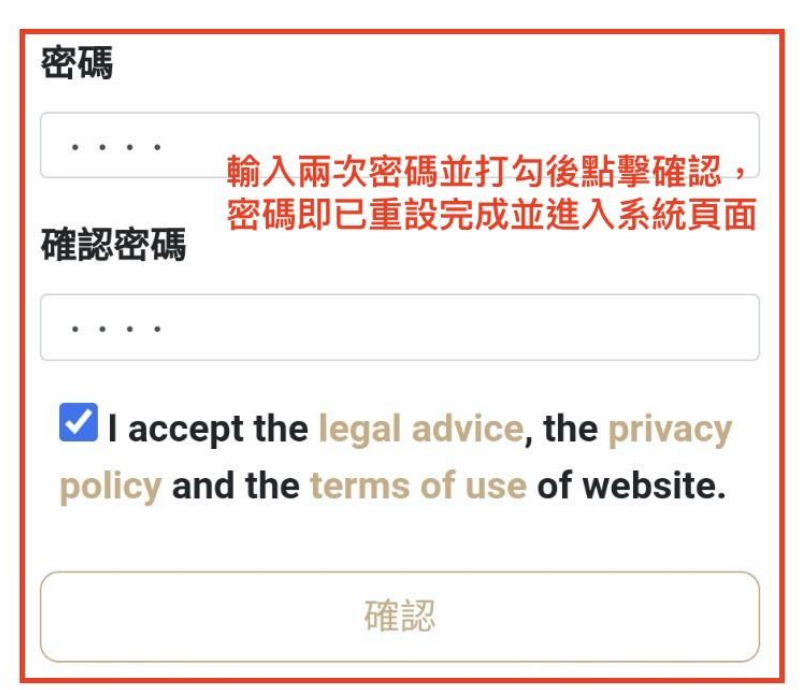

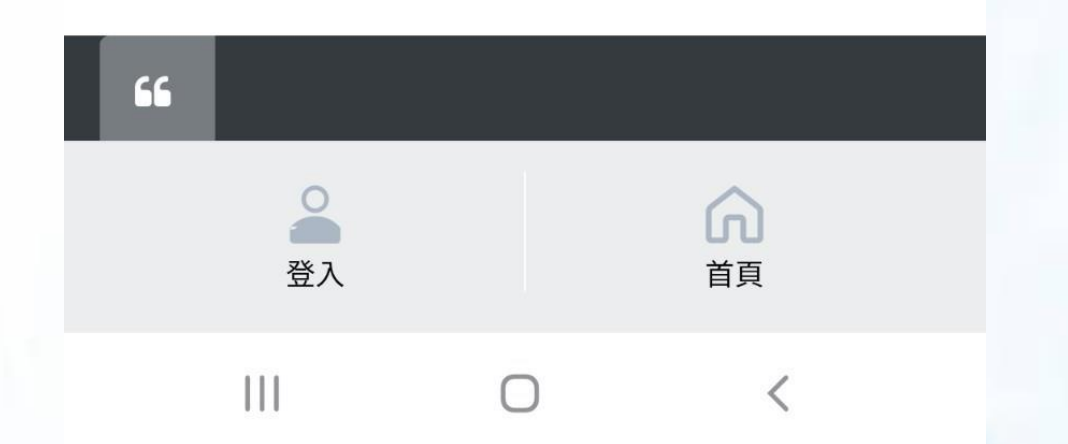

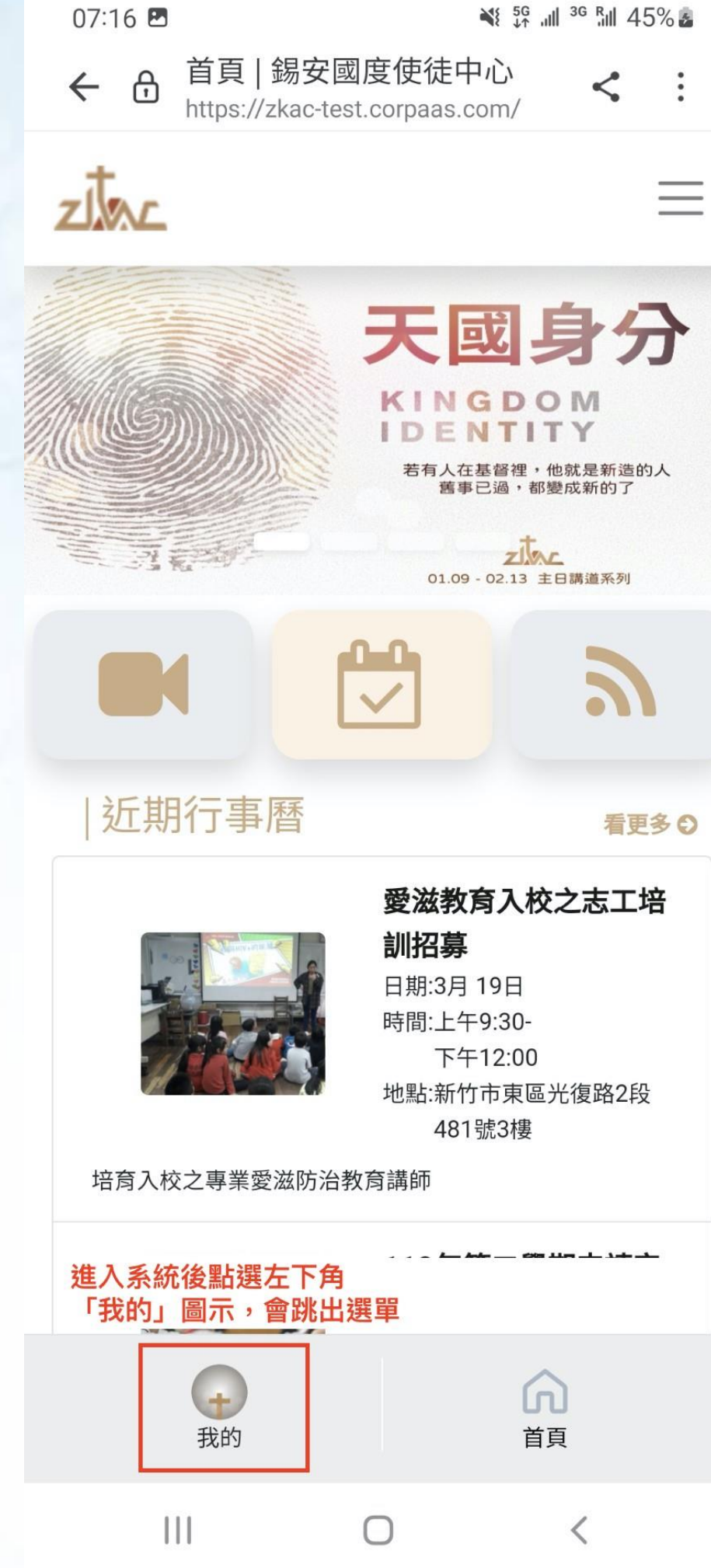

### 左下角出現「我的」圖示 恭喜~ 登入會友系統了!!

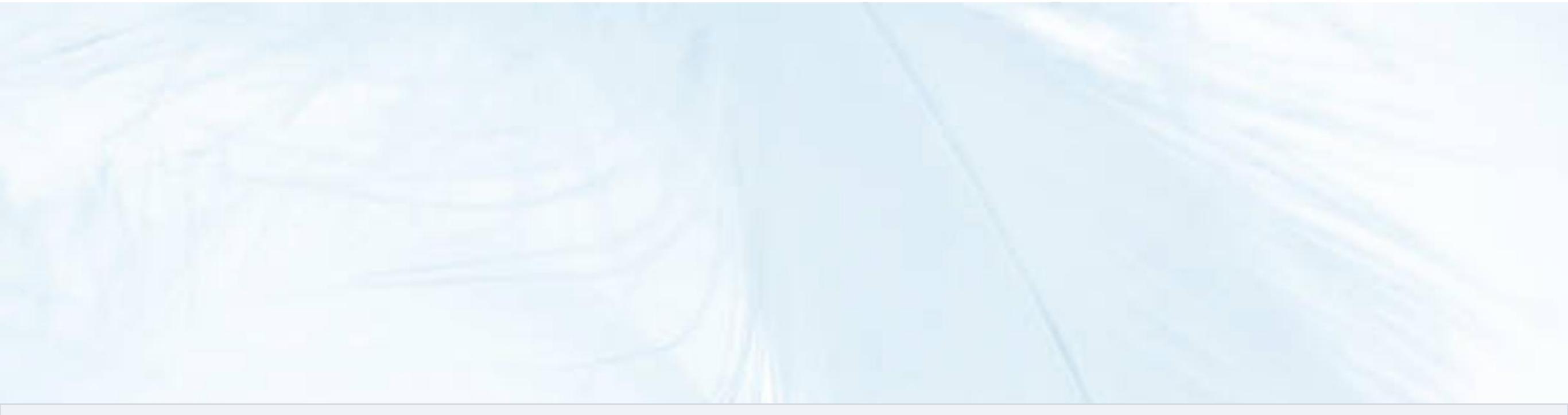

# 「登入」會友系統

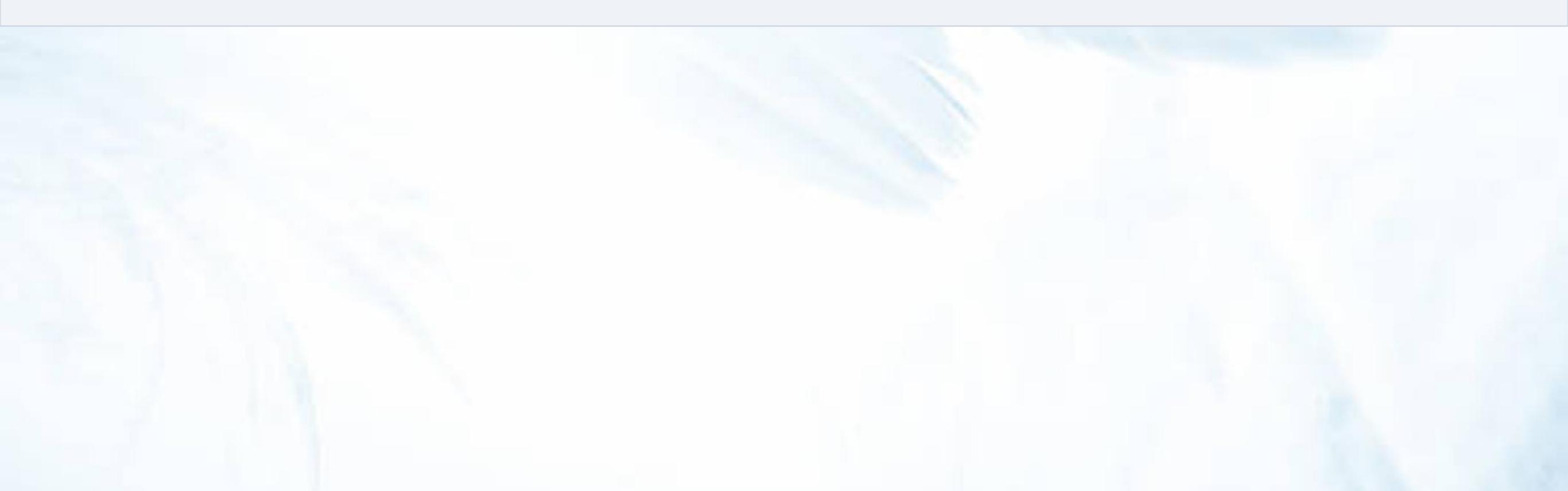

| 31 🕨 🗖 🗸 | <b>b</b> O <b>b</b>              | * 10 6                             |                      | 50% 📋 | 21:12 |
|----------|----------------------------------|------------------------------------|----------------------|-------|-------|
|          | zkac.org                         |                                    | Ŷ                    | 27    | :     |
| zitar    |                                  |                                    |                      |       | ≡     |
| 2        | 023 5                            | 月主                                 | 日講                   | 道     |       |
|          | 05/07<br>05/14<br>05/21<br>05/28 | 丁至剛<br>盧文儀<br>Johnny<br>張建智        | 牧師<br>牧師<br>牧師<br>牧師 |       |       |
|          | 週日                               | 主日聚會時間<br>08:30 - 10<br>10:30 - 12 | 5:10<br>1:10         |       | zitac |
|          |                                  |                                    |                      | 5     |       |
|          |                                  | Ť                                  | Tem                  | 會友系統  | 充     |

### 「登入」會友系統

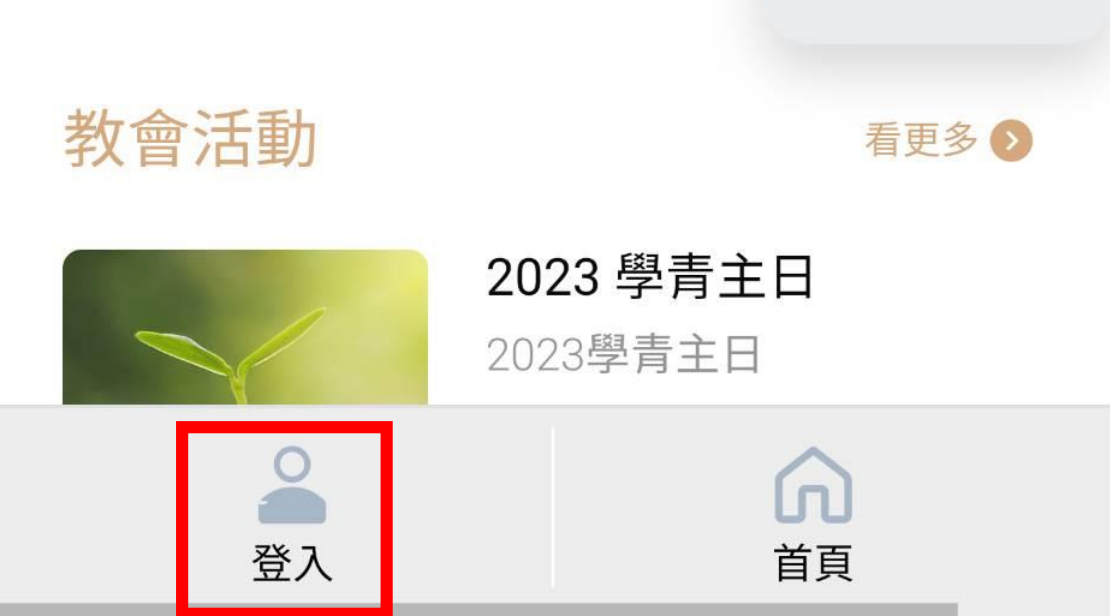

教學

#### º₀ zkac.org

### 再次「登入」會友系統 1. 輸入帳號 2. 輸入密碼 3.登入

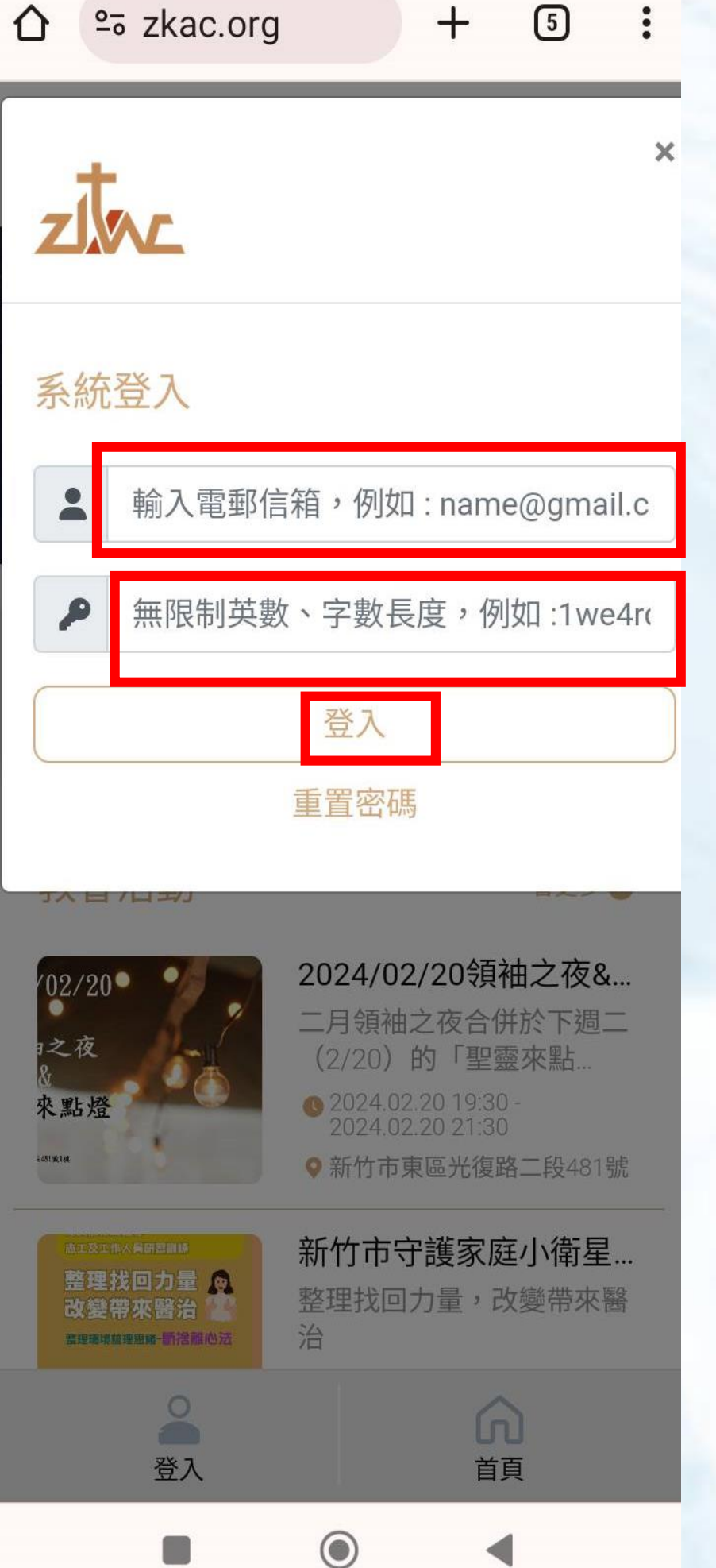

### 再次「登入」會友系統 1.「登入失敗」索引 2.「忘記密碼」索引

### × ZIAL 登入失敗! 。請先確認已完成登入會友系統的 開通流程 。確認您的會友資料之正確性後仍 然無法登入,請找小家長協助。 忘記密碼: 。忘記密碼,請選點「重置密 碼」,完成重設密碼。 。「重置密碼」教學:點選觀看影 片 系統登入 frances\_ping@seed.net.tw

登入

重置密碼

P

.....

+ 5 :

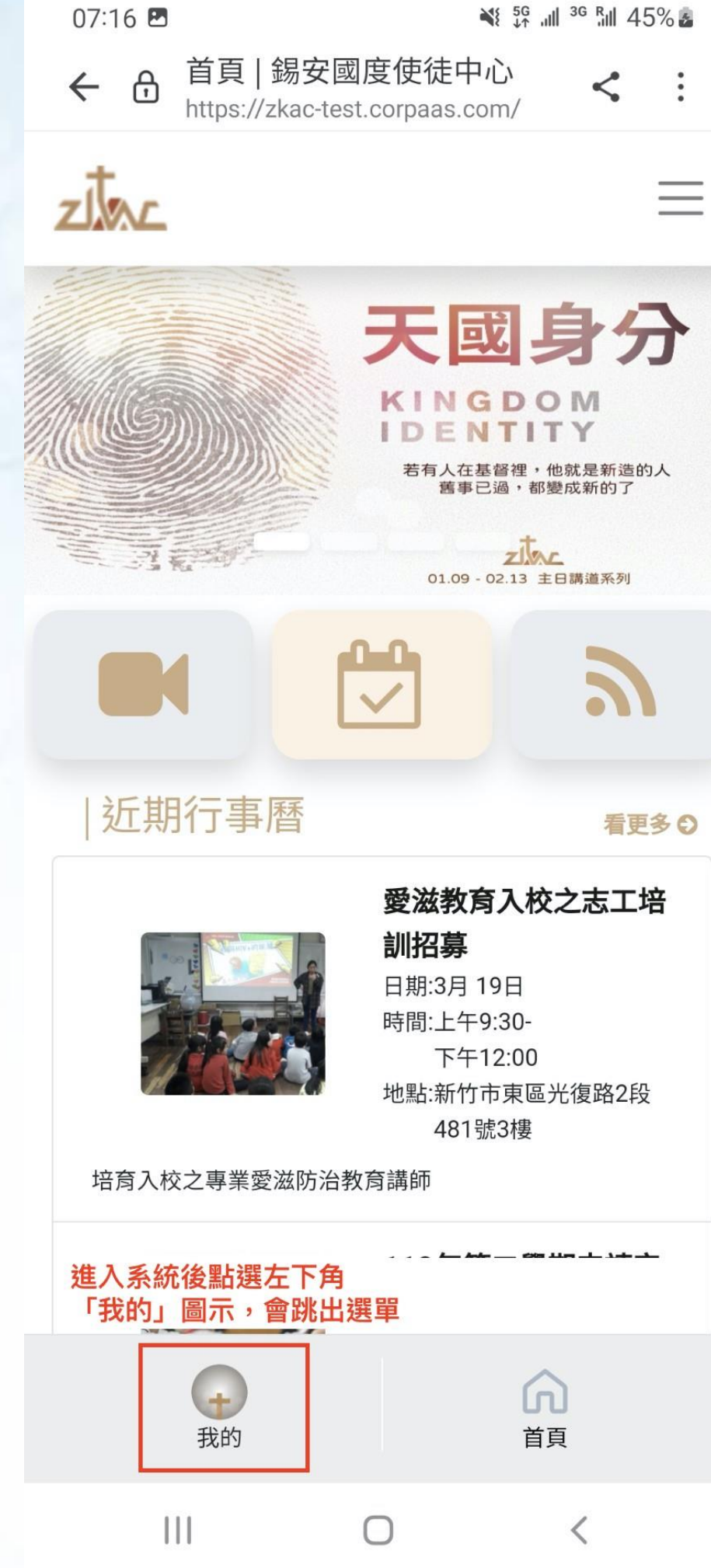

### 左下角出現「我的」圖示 恭喜~ 登入會友系統了!!

## 將ZKAC網頁存至手機桌面

- Q:如何將ZKAC網頁存至手機桌面呢?
- A:提供Android系統追蹤和iphone,ios系統示範, 操作請詳網址 >>https://reurl.cc/j1pN7q